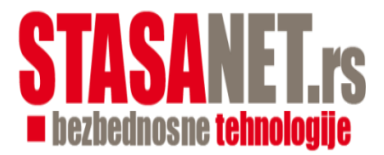

# POSTUPAK PODEŠAVANJA FOTOKLOPKE

- 1. U fotoklopku ubacimo SD karticu i baterije
- 2. Prekidać ostavimo u položaju "OFF"
- 3. Uz pomoć USB kabla (sastavni deo isporuke) povežemo PC sa fotoklopkom
- 4. Uključimo u PC program podešavanja "SETUP".
- 5. Pritisnemo "CAMERA SETUP".
- 6. Izvršimo osnovno podešavanje fotoklopke.
- 7. Posle podešavanja pritisnemo dugme "SELECT" odaberemo SD karticu fotoklopke napr. G:/ i pritisnemo "OK", pored tastera "SELECT" se promeni slovo na G:/.
- 8. Pritisnemo taster "GENERATE" i podešavanje je sačuvano na SD kartici (G:/).

Kada u PC pogledamo SD karticu (G:/) vidimo fajlove "xx.dat".

- 9. Fotoklopku isključimo od PC, prebacimo na položaj "TEST" i tokom uključenja se na monitoru pojavi "menu.dat.succesfully" i na osnovu toga vidimo da se u fotoklopku snimila podešena konfiguracija.
- 10. Podešena konfiguracija je sačuvana na SD kartici do sledeće izmene, može da se pregleda u "MENU".

## POSTUPAK PODEŠAVANJA MMS

#### (kod modela 6210MG)

- 1. U fotoklopku ubacimo SD karticu, SIM karticu i baterije
- 2. Prekidać ostavimo u položaju "OFF"
- 3. Uz pomoć USB kabla (sastavni deo isporuke) povežemo PC sa fotoklopkom
- 4. Uključimo u PC program podešavanja "SETUP".
- 5. Pritisnemo "CAMERA SETUP".
- 6. Izvršimo osnovno podešavanje fotoklopke.
- 7. Posle podešavanja pritisnemo dugme "SELECT" odaberemo SD karticu fotoklopke napr. G:/ i pritisnemo "OK", pored tastera "SELECT" se promeni slovo na G:/.
- 8. Pritisnemo taster "GENERATE" i podešavanje je sačuvano na SD kartici (G:/).
- 9. Pritisnemo "MMS SETUP"
- 10. Iz AUTO prebacimo na Manual.
- 11. Prema mobilnom operatoru popunimo podatke.
  - 1) <u>Telekom:</u>

APN: gprswapUsername: mtsPassword: 064Proxy address: 172.017.088.198Port: 8080Homepage: m.mondo.rs

2) <u>Telenor:</u>

APN: mmsProxy address: 217.065.192.033 (ili 217.65.192.33)Port. 8080Homepage: http://mms.telenor.rs/servlets/mms

3) <u>VIP:</u>

APN: vipmobileUsername: vipmobilePassword: vipmobileProxy address: 212.15.182.82Port: 8080Homepage: http://mobile.vipmobile.rs/

- 12. Fotoklopku isključimo od PC, prebacimo na položaj "TEST" i tokom uključenja se na monitoru pojavi "menu.dat.succesfully" i na osnovu toga vidimo da se u fotoklopku snimila podešena konfiguracija.
- 13. Podešena konfiguracija je sačuvana na SD kartici do sledeće izmene, može da se pregleda u "MENU".

Napomena: Uverite se da Vaša SIM kartica omogućava slanje MMS poruka.

| Ltl Acom 6210                          |                            |            |            |  |
|----------------------------------------|----------------------------|------------|------------|--|
| MMS Mode M                             | anual 🔽                    | MMS Status | VGA 🔽      |  |
| Picture No./ day O Note: 0 = Unlimited |                            |            |            |  |
| Country 0                              | ther 🔻                     | Operator   | Other 🗨    |  |
| SMS Remote Contr                       | SMS Remote Control Off I H |            |            |  |
| URL                                    | m.mondo.rs                 |            |            |  |
| APN -                                  | gprswap                    |            |            |  |
| Gateway                                | 172.017.088.198            |            |            |  |
| Port                                   | 8080                       |            |            |  |
| Phone No                               | 0652470170                 |            | Domestic 💌 |  |
| Email                                  |                            |            |            |  |
| Account                                | mts                        |            |            |  |
| Password                               | 064                        |            |            |  |
| Phone or Email                         |                            |            |            |  |
| Phone or Email                         |                            |            |            |  |
| Select                                 | G:                         |            |            |  |
|                                        | Generate                   | Ex         | it         |  |

| Ltl Acom 6210                          |                      |                 |          |   |
|----------------------------------------|----------------------|-----------------|----------|---|
| MMS Mode M                             | anual 💌              | MMS Status      | VGA      | • |
| Picture No./ day 0 Note: 0 = Unlimited |                      |                 |          |   |
| Country 0                              | ther 💌               | Operator        | Other    | • |
| SMS Remote Control Off I H             |                      |                 |          |   |
| URL                                    | http://mms.telenor.i | rs/servlets/mms |          |   |
| APN -                                  | mms                  |                 |          |   |
| Gateway                                | 217.65.192.33        |                 |          |   |
| Port                                   | 8080                 |                 |          |   |
| Phone No                               | 0652470170           |                 | Domestic | • |
| Email                                  |                      |                 |          |   |
| Account                                |                      |                 |          |   |
| Password                               |                      |                 |          |   |
| Phone or Email                         |                      |                 |          |   |
| Phone or Email                         |                      |                 |          |   |
| Select                                 | G:                   |                 |          |   |
|                                        | Generate             | Exi             | t        |   |

| Ltl Acorn 6210 |                                        |                   |            |          |   |  |
|----------------|----------------------------------------|-------------------|------------|----------|---|--|
| r MMS          |                                        |                   |            |          |   |  |
|                | MMS Mode                               | Manual 🔻          | MMS Status | VGA      | • |  |
|                | Picture No./ day O Note: 0 = Unlimited |                   |            |          |   |  |
|                | Country                                | Other 💌           | Operator   | Other    | - |  |
|                | SMS Remote Control Off H               |                   |            |          |   |  |
|                | URL                                    | http://mobile.vip | mobile.rs/ |          |   |  |
|                | APN 💌                                  | vipmobile         |            |          |   |  |
|                | Gateway                                | 212.15.182.82     |            |          |   |  |
|                | Port                                   | 8080              |            |          |   |  |
|                | Phone No                               | 0652470170        |            | Domestic | • |  |
|                | Email                                  |                   |            |          |   |  |
|                | Account                                | vipmobile         |            |          |   |  |
|                | Password                               | vipmobile         |            |          |   |  |
|                | Phone or Emai                          |                   |            |          |   |  |
|                | Phone or Emai                          |                   |            |          |   |  |
|                | Select                                 | C:(               |            |          |   |  |
|                |                                        | Generate          | Ex         | kit      |   |  |

## POSTUPAK PODEŠAVANJA INTERNETA

### (kod modela 6210MG)

- 1. U fotoklopku ubacimo SD karticu, SIM karticu i baterije
- 2. Prekidač ostavimo u položaju "OFF"
- 3. Uz pomoć USB kabla (sastavni deo isporuke) povežemo PC sa fotoklopkom
- 4. Uključimo u PC program podešavanja "SETUP".
- 5. Pritisnemo "CAMERA SETUP".
- 6. Izvršimo osnovno podešavanje fotoklopke.
- 7. Posle podešavanja pritisnemo dugme "SELECT" odaberemo SD karticu fotoklopke napr. G:/ i pritisnemo "OK", pored tastera "SELECT" se promeni slovo na G:/.
- 8. Pritisnemo taster "GENERATE" i podešavanje je sačuvano na SD kartici (G:/).
- 9. Pritisnemo "SMP SETUP"
- 10. Iz AUTO prebacimo na Manual.
- 11. Prema mobilnom operatoru popunimo podatke APN, Account, Password.

### NAPOMENA! VAŽNO !

Za slanje slika sa fotoklopke preko interneta u Srbiji je neophodno da koristite nalog kod Googla kod kojeg ćete isključiti podršku bezbednog priključenja. Postupak isključenja podrške:

- 1) Prijavite se na nalog kod Googla
- 2) Izvršite deaktivaciju na: https://www.google.com/settings/security/lesssecureapps

### **PREPORUKA:**

Za fotoklopku napravite posebnu adresu koja će biti korišćena samo za svrhe slanja poruka iz fotoklopke!

**12. Popunite podatke za slanje preko interneta:** 

| Smtp Server:  | smpt.gmail.com             |
|---------------|----------------------------|
| Port:         | 465                        |
| Semder Email: | <u>imegoogle@gmail.com</u> |
| Password:     | lozinka za navedenu adresu |
| Email 01:     | adresa primaoca            |

- 13. Posle podešavanja pritisnemo dugme "SELECT" odaberemo SD karticu fotoklopke napr. G:/ i pritisnemo "OK", pored tastera "SELECT" se promeni slovo na G:/.
- 14. Pritisnemo taster "GENERATE" i podešavanje je sačuvano na SD kartici (G:/).
- 15. Fotoklopku isključimo od PC, prebacimo na položaj "TEST" i tokom uključenja se na monitoru pojavi "menu.dat.succesfully" i na osnovu toga vidimo da se u fotoklopku snimila podešena konfiguracija.
- 16. Podešena konfiguracija je sačuvana na SD kartici do sledeće izmene, može da se pregleda u "MENU".

#### **NAPOMENA:**

Fotoklopka može uvek da se podesi na slanje poruka preko MMS ili preko interneta. Nije moguća zajednička opcija.